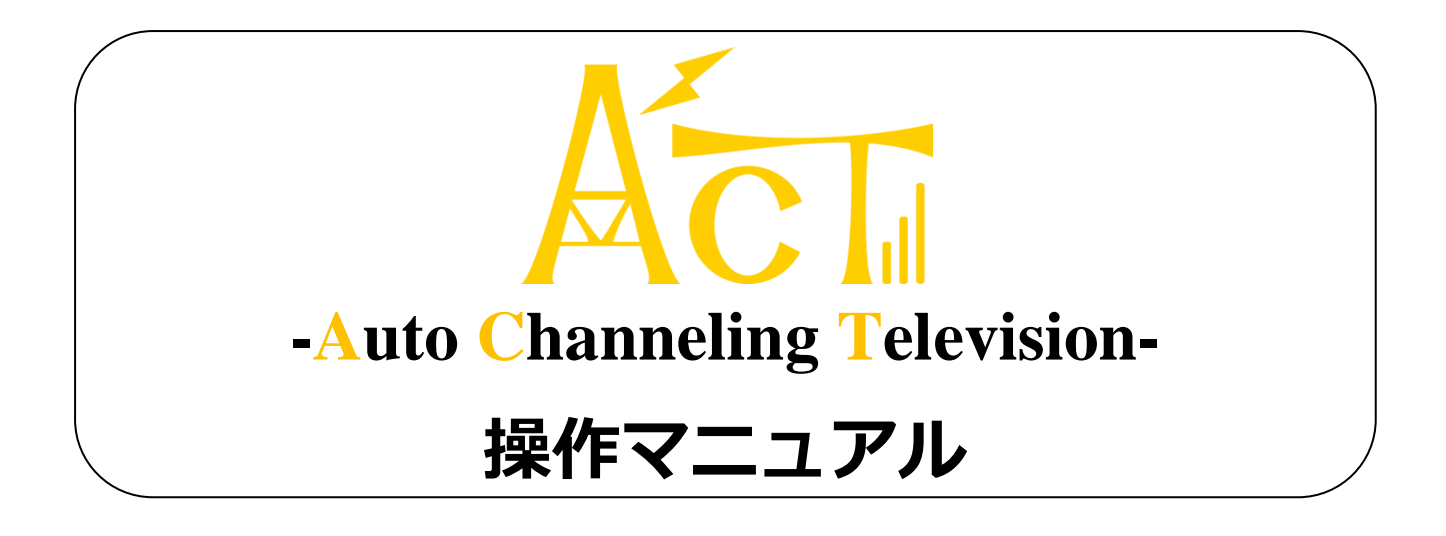

"ACT - Auto Channeling Television-"(以下, ACT)は、能動的な操作を排除したワンセグ視聴ソフトです。

ここでは、ACTの基本的な使い方について説明します。

ACT は下記のシステム要件を満たした PC で完全に動作します。

### OOS

Microsoft Windows XP, Windows Vista, Windows 7 (全エディション)

### 〇ランタイム

Microsoft .NET Framework 3.5 SP1 以上

### ○デバイス

PCTV-hiwasa mini (ワンセグチューナ) 搭載

# 3.1 2ちゃんねるの利用

2ちゃんねるは、日本屈指のアクセス数を持つ電子掲示板です。その中には、みんなでテレビ番組を 実況する"番組 ch"と名付けられたカテゴリが存在します。ACT ではそのカテゴリ内の掲示板の書き込 み量の変化を見て、番組の盛り上がりを判断しています。また、実況に参加する機能も備えています。

# 3.2 Twitterの利用

Twitter は、個々のユーザが「つぶやき」を投稿することで、ゆるいつながりを発生するコミュニケー ション・サービスです。ACT では2ちゃんねるへの投稿と同様に、Twitter への「つぶやき」機能も持ち 合わせています。

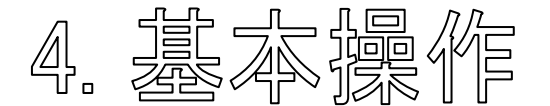

ACT の利用方法は以下の通りです。

1) PC にワンセグチューナを接続し, PC をインターネットに接続します。

- 2) ACT を起動します(exe ファイルを実行するか,スタートアップに登録しておきます)。
- 3) 各モードの利用方法に則り利用します(詳しくは "6. 視聴モード"を参照してください)。

4) ACT の利用をやめたい場合はメイン画面または、タスクトレイアイコンの右クリックメニューから 終了してください。

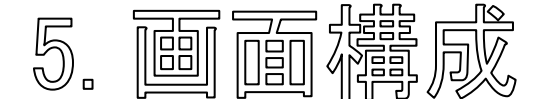

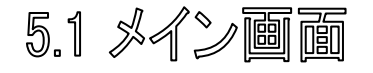

ACT のメイン画面は下記のような構成になっています。

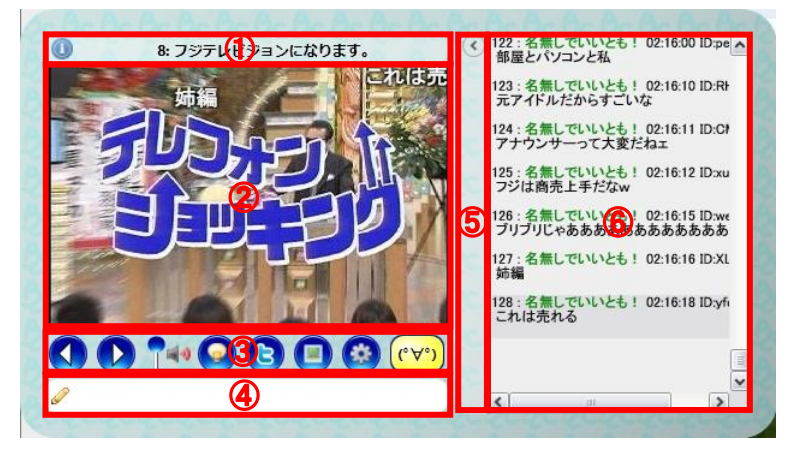

- ① 情報テロップバー
- ③ ボタンバー
- ⑤ レスポンスリスト表示切り替えバー
- ② テレビ&レスポンステロップエリア
- ④ 入力バー
- ⑥ レスポンスリストエリア

### ① 情報テロップバー

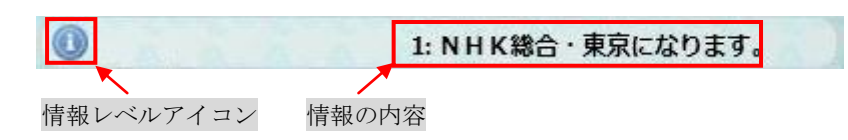

情報テロップバーには、切り替わったチャンネルの情報や2ちゃんねるからのレスポンスの情報など、 ACT を利用する上で発生する様々な情報が<u>3つの情報レベル</u>に振り分けられ、右から左へ流れるように テロップ表示されます。

○情報レベル

情報レベルは<sup>1</sup>通常情報, △警告情報, <sup>1</sup>エラー情報の3種類です。 全ての情報は、上記3種類に集約され、視覚的に提供されます。

### ② テレビ&レスポンステロップエリア

| ストラトヴァリウス |           |
|-----------|-----------|
|           | ギャランドウwww |

### 2ちゃんねるから取得したレスポンス

テレビ&レスポンステロップエリアには、ワンセグチューナから取得した映像と、2ちゃんねるの視聴中番組の実況スレッド(以下、実況スレ)から取得したレスポンスがテロップ表示されます。

### ③ ボタンバー

ボタンバーは ACT の基本的な操作に用います。

ボタンバーは下記のボタンから構成されます。

○チャンネルボタン **○** 

チャンネルボタンの左のボタンをクリックすると、ひとつチャンネル番号を戻され、右のボタンを クリックするとひとつチャンネル番号を進められ、視聴チャンネルが変更されます。

○ボリュームスライダー ᠯ

ボリュームスライダーは、テレビの音声の大きさの調節に用います。青い丸が上あるほど音量が高 く、下にあるほど音量が低くなります。青い丸のドラッグおよび、マウスホイールの回転でボリュー ムを調節できます。

○番組情報ボタン 🧕

番組情報ボタンをクリックすると、視聴中の番組情報を表す、<u>番組情報ポップアップ</u>が表示されます。

#### ☆番組情報ポップアップ

番組情報ポップアップでは,視聴中の番組の 番組名,放送局,開始・終了時間,ジャンル, 内容説明を得ることができます。

| 11.40/吉和 | 今見てるのは…                                                                             |
|----------|-------------------------------------------------------------------------------------|
| ● 番組名    | ギネ 産婦人科の女たち                                                                         |
| 📄 放送局    | 日本テレビ                                                                               |
| 📄 時間     | 22:00~23:09                                                                         |
| 📄 ジャンル   | <b>F</b> 57                                                                         |
| 📄 詳細     | 深刻な医師不足で崩壊寸前の産婦人科を舞<br>台に、過酷な労働環境の中で日夜闘う、プ<br>ロフェッショナルな産科医達を描くスピー<br>ド感溢れる、本格医療ドラマ。 |

○番組名つぶやきボタン 🕓

番組名つぶやきボタンをクリックすると、Twitter に視聴中の番組名をつぶやきます。

○キャプチャボタン

キャプチャボタンをクリックすると、テレビの映像のキャプチャをクリップボードに格納します。

○コンフィグボタン 🙆

コンフィグボタンをクリックすると, ACT のコンフィグ画面が出現します。(詳しくは, "5.2 コ ンフィグ画面"を参照してください。)

○レステロップ表示切り替えボタン 🖤 ↔ 👓

レステロップ表示切り替えボタンをクリックすると、レスポンステロップ(②)の表示・非表示を 切り替えることが出来ます。赤く暗い状態がレスポンステロップ非表示の状態で、黄色く明るい状態 が表示の状態を表しています。

### ④ 入力バー

入力バーに文字列を入力し,<u>特定のキー</u>を押すと,2ちゃんねるや Twitter に書き込みことができます。

○特定のキー一覧

F5(or Shift+Enter): 2ちゃんねるの実況スレに書き込みます。

F6:Twitterに書き込みます。

F7:2ちゃんねる・Twitter 両方に書き込みます。

### ⑤ レスポンスリスト表示切り替えバー

レスポンスリスト表示切り替えバーをクリックすると、レスポンスリストエリア(⑥)の表示・非 表示を切り替えることができます。 ジが閉じている(非表示)状態を、 ③が開いている(表示)状態 を表しています。

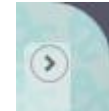

⑥ レスポンスリストエリア

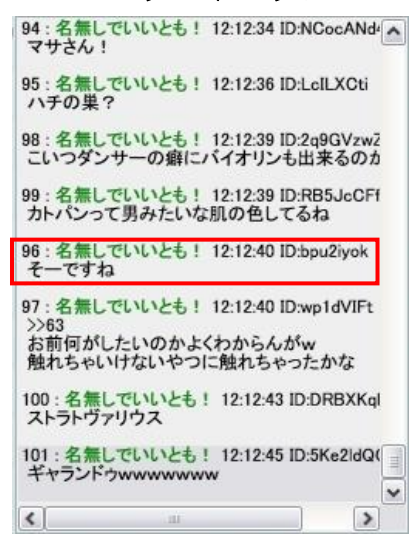

### 5.2 コンフィグ画面

5.2.1 基本タブ

基本タブでは,ACTの基本的な設定を行えます。

●モード選択

ACT の視聴モード(詳しくは, "6. 視聴モード"を参照してください)を設定できます。

●起動設定

スタートアップ登録や,起動時に最小化するか 等を設定できます。

●表示設定

ACT のメイン画面を常に最前面に表示するか を設定できます。

### 5.2.2 背景タブ

背景タブでは,ACTのメイン画面の背景を設定 することができます。

●背景画像パス

背景に設定したい画像のファイルパスを入力 します。

### ●配置方法

拡大して表示・並べて表示等画像の背景への配

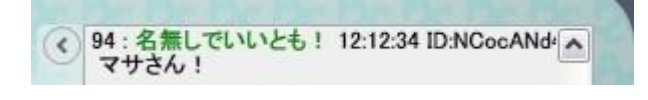

レスポンスリストエリアには、2ちゃんねるの 実況スレから取得したレスポンスがリスト表示さ れます。

> 96:名無しでいいとも! 12:12:40 ID:bpu2iyok そーですね

上図がひとつのレスポンスです。レスポンス番 号,名前,投稿時間,投稿者 ID,投稿内容から構 成されています。

| at-r                                                                   | Tw                                                        | itter   | 2ちゃんね | 33 |
|------------------------------------------------------------------------|-----------------------------------------------------------|---------|-------|----|
| 基本                                                                     | 背景                                                        | チューナ    | ダ     | ≋- |
| E一ド設定 ——                                                               |                                                           |         |       |    |
| Eード選択( <u>M</u> ):                                                     |                                                           |         |       |    |
| ニュースモー                                                                 | ۴                                                         |         |       |    |
| 2##+%~~                                                                |                                                           |         |       |    |
|                                                                        |                                                           |         |       |    |
| フタートマップ                                                                | ≌续寻/(S)。                                                  |         |       |    |
| スタートアップ3<br>「コンピュー                                                     | 登録( <u>S</u> ):<br>タの記動時にA(                               | てを記動する  |       |    |
| スタートアップ<br>ロコンピュー・ 記動時動作(O):                                           | 登録( <u>S</u> ):<br>夕の起動時(こA(                              | Tを起動する  |       |    |
| スタートアップ<br>コンピュー・<br>記動時動作( <u>O</u> ):                                | 登録( <u>S</u> ):<br>夕の起動時にA(<br>に最小化する                     | 「「を起動する |       |    |
| スタートアップ<br>ロンピュー<br>立動時動作( <u>O</u> ):<br>し記動と同時                       | 登録( <u>5</u> ):<br>夕の起動時にA(<br>に最小化する                     | Tを起動する  |       |    |
| スタートアップ<br>□コンピュー/<br>起動時動作(Q):<br>□起動と同時(<br>長示設定<br>〕 芝に手前に表示        | 登録(S):<br>タの起動時(こA(<br>に最小化する                             | こてを起動する |       |    |
| スタートアップ<br>□コンピュー/<br>記動時動作(Q):<br>□起動と同時<br>既設定<br>]常に手前に表示           | 登録( <u>S</u> ):<br>タの起動時(こA(<br>こ最小化する<br>≂する( <u>T</u> ) | CTを起動する |       |    |
| スタートアップ<br>ロンピュー/<br>記動時動作(O):<br>記動と同時(<br>最勤と同時(<br>最新設定<br>]常に手前に表示 | 登録( <u>S</u> ):<br>夕の起動時にA(<br>に最小化する<br>≂する( <u>T</u> )  | CTを起動する |       |    |

置方法を設定出来ます。

●縦横比設定

画像の縦横比の維持を設定できます。

| #+         |                  | Twitter    | 2ちゃんね           |
|------------|------------------|------------|-----------------|
| 基个         | 背景               | チュー        | ・ナ ダミ           |
| 景設定        |                  |            |                 |
| 5景画像パス(B   | ):               |            |                 |
| C:\Documen | ts and Setting   | ıs\am\デスクト | ップ\ActLog(      |
| 当景画像配置方    | 话(巴):            | لآر_       | <b>銀河像プレビュー</b> |
| 拡大して表示     | Ę                | ~          |                 |
| 当景画像縦横比    | (設定( <u>A</u> ): |            |                 |
| □縦横比を固     | ー<br>同定する        |            | AC              |
|            |                  |            |                 |

### 5.2.3 チューナタブ

チューナタブでは,チューナの設定・ビデオ 表示の設定が行えます。

●テレビ供給源

テレビ映像の供給源を設定できます。

●ビデオ表示の設定

コマ落ちの許容設定や,モザイク設定が行え ます。

| 基本     背景     チューナ     ダミー       テレビ供給源設定     テレビ供給源(S):     ワンセグチューナ       フンセグチューナ     ビデオ表示の設定       コマ落ち許容設定(A):     図ACT(によるコマ落ちを許容する       モザイク設定(M):     ビデオ表示にモザイクをかける | 各モード    |                                  | Twitter | 2  | ちゃんねる |
|----------------------------------------------------------------------------------------------------|---------|----------------------------------|---------|----|-------|
| Fレビ供給源設定<br>テレビ供給源(5):<br>フンセグチューナ<br>ビデオ表示の設定<br>□マ落ち許容設定(Δ):<br>☑ ACTによるコマ落ちを許容する<br>モザイク設定(M):<br>□ ビデオ表示にモザイクをかける                                                          | 基本      | 背景                               | チュー     | -ナ | ダミー   |
| テレビ供給源(S):<br>フンセグチューナ<br>ビデオ表示の設定<br>□マ落ち許容設定(A):<br>☑ ACTによるコマ落ちを許容する<br>モザイク設定(M):<br>■ ビデオ表示にモザイクをかける                                                                      | テレビ供給源調 | 段定                               |         |    |       |
| フンセグチューナ<br>ビデオ表示の設定<br>コマ落ち許容設定(A):<br>図 ACTによるコマ落ちを許容する<br>モザイク設定(M):<br>■ ビデオ表示にモザイクをかける                                                                                    | テレビ供給源( | <u>s</u> ):                      |         |    |       |
| ビデオ表示の設定<br>コマ落ち許容設定(A):<br>ビACTによるコマ落ちを許容する<br>モザイク設定(M):<br>ロビデオ表示にモザイクをかける                                                                                                  | フンセグチュー | -+                               |         |    |       |
| コマ落ち許容設定(A):<br>☑ ACTIによるコマ落ちを許容する<br>モザイク設定(M):<br>□ ビデオ表示にモザイクをかける                                                                                                    | ビデオ表示の調 | 2 m                              |         |    |       |
| ■ ACT によるコマ落ちを許容する<br>モザイク設定(M):                                                                                                    |         | 公定<br>公定(Δ)·                     |         |    |       |
| <ul> <li>□ビデオ表示にモザイクをかける</li> </ul>                                                                                                    |         | *~_( <u>□</u> )<br>5 つ ▽ 落 ち を 許 | 容する     |    |       |
| □ビデオ表示にモザイクをかける                                                                                                    | モザイク設定( | M):                              |         |    |       |
|                                                                                                    | ロビデオ表:  | <u>…</u><br>示にモザイクを              | かける     |    |       |
|                                                                                                    |         |                                  |         |    |       |
|                                                                                                    |         |                                  |         |    |       |
|                                                                                                    |         |                                  |         |    |       |
|                                                                                                    |         |                                  |         |    |       |
|                                                                                                    |         |                                  |         | _  |       |

### 5.2.4 ダミータブ

ダミータブではチューナが無い場合の動作設定 を行えます。

●動画再生設定

テレビの映像の代わりに再生する動画を設定 できます。

●ダミーの設定

テレビの映像の代わりにウィンドウの奥を表 示させるため,テレビエリアを透過させる設定を 行えます。

| 各モード                                                                         |                      | Twitter        |       | 2ちゃんねる            |
|------------------------------------------------------------------------------|----------------------|----------------|-------|-------------------|
| 基本                                                                           | 背景                   | <br>チュ・        | ーナ    | ダミ-               |
| 画再生設定                                                                        |                      |                |       |                   |
| 「生するファイノ                                                                     | レもしくはい               | RI(P):         |       |                   |
|                                                                              |                      | NY788          |       |                   |
|                                                                              |                      |                | (     | 参昭(R)             |
|                                                                              |                      |                |       | 2 m (11)          |
|                                                                              | (7 m + 2 # + n + - 1 |                | 7 414 | $\pm b \pm \pm i$ |
| ※この設定は                                                                       | 次回起動時ま               | Eで記憶される        | ることは  | ありません。            |
| ※この設定は                                                                       | 次回起動時ま               | Eで記憶される        | ることは  | ありません。            |
| ※この設定は<br>ダミーの設定                                                             | 次回起動時ま               | Eで記憶される        | ることは  | ありません。            |
| <ul> <li>※この設定は</li> <li>グミーの設定 一</li> <li>超過設定:</li> <li>ロビデオ画面2</li> </ul> | 次回起動時ま<br>を透過させる     | たで記憶される        | いことは  | ありません。            |
| <ul> <li>※この設定は</li> <li>ジミーの設定 一</li> <li>透過設定:</li> <li>ビデオ画面を</li> </ul>  | 次回起動時ま<br>を透過させる     | Eで記憶される<br>6回  | ることは  | ありません。            |
| ※この設定は<br>ダミーの設定                                                             | 次回起動時ま<br>を透過させる     | Eで記憶される<br>6回  | ことは   | ありません。            |
| ※この設定は<br>ダミーの設定                                                             | 次回起動時ま<br>を透過させる     | Eで記憶される<br>6①  | いてい   | ありません。            |
| ※この設定は<br>ダミーの設定 —<br>透過設定:<br>□ビデオ画面を                                       | 欠回起動時ま<br>を透過させる     | Eで記憶される<br>50D | 5ことは  | ありません。            |
| ※この設定は)<br>ダミーの設定 —<br>透過設定:<br>□ビデオ画面で                                      | 欠回起動時ま<br>を透過させる     | Eで記憶される<br>らの  | 522(# | ありません。            |

### 5.2.5 各モードタブ

各モードタブでは自動ポップアップの各モード ●ニュースモード のトリガの詳細設定を行えます。 ニュースモード

ニュースモード
 ニュースモードで自動ポップアップさせる番

組の基準を設定出来ます。

●実況モード

実況モードで自動ポップアップさせる番組の 基準を設定できます。

| 基本                                                                                                    | 背景     | チューナ   | -   | ダミー |
|----------------------------------------------------------------------------------------------------|--------|--------|-----|-----|
| 各モード                                                                                                    | Tv     | vitter | 2ちゃ | んねる |
| ニースモード                                                                                                    | -      |        |     |     |
| 文送時間( <u>D</u> ):                                                                                               |        |        |     |     |
|                                                                                                    | 15 [分] |        |     |     |
| ジャンル(G):                                                                                                    |        |        |     |     |
|                                                                                                    |        |        |     |     |
|                                                                                                    |        |        |     |     |
| 観光モード ――                                                                                                    |        |        |     |     |
| 勢いの閾値(⊻):                                                                                                    |        |        |     |     |
|                                                                                                    | 25000  |        |     |     |
| 待の閾値(E):                                                                                                    |        |        |     |     |
| In the second second second second second second second second second second second second second second second |        |        |     |     |
|                                                                                                    | 200    |        |     |     |

### 5.2.6 Twitter タブ

Twitter タブでは、メイン画面の入力バーから Twitter に投稿する際の利用アカウントの設定を行 えます。

●Twitter 設定

Twitter 投稿時に投稿するアカウントのユーザ 名,パスワードを設定できます。

※ここで設定しなければ Twitter 投稿機能は利用できません。

| <u>各モード</u> Twitter 25やんねる<br>witter設定<br>ユーザー名(U):<br>ser<br>(スワード(P): |           | 肖意 | チュー    | ナ  | ダミー  |
|-------------------------------------------------------------------------|-----------|----|--------|----|------|
| witter設定<br>ユーザー名(U):<br>iser<br>《スワード(P):                              | 各モード      | T  | witter | 2ち | ゃんねる |
| 1−ザー名(U):<br>ser<br>(スワード(D):<br>•••                                    | witter設定一 |    |        |    |      |
| ser<br>(スワード(2):<br>•••                                                 | 1ーザー名(U): |    |        |    |      |
| (スワード( <u>P</u> ):                                                      | iser      |    |        |    |      |
| ••••                                                                    | パスワード(巴): |    |        |    |      |
|                                                                         |           |    |        |    |      |
|                                                                         |           |    |        |    |      |
|                                                                         |           |    |        |    |      |
|                                                                         |           |    |        |    |      |
|                                                                         |           |    |        |    |      |
|                                                                         |           |    |        |    |      |
|                                                                         |           |    |        |    |      |

### **5.2.7** 2 ちゃんねるタブ

2ちゃんねるタブでは、2ちゃんねるに書き込 むための投稿規約への承諾設定を行えます。

### ●投稿確認

2ちゃんねるに投稿する際の責任事項を確認 し、承諾のチェックを入れることが出来ます。 ※ここで承諾をチェックしなければ、2ちゃんね る投稿機能は利用できません。

| 基本                   | 背景               | チュー                     | ナ                 | ダミー            |
|----------------------|------------------|-------------------------|-------------------|----------------|
| 各モード                 | -                | Twitter                 | 2ち                | ゃんねる           |
| 網確認                  |                  |                         |                   |                |
| ・投稿者は、投稿             | 高に関して発           | 生する責任が含                 | 全て投稿者に            | 帰すこと           |
| を承諾します。              |                  |                         |                   |                |
| ・投稿者は、話題             | 題と無関係な           | 広告の投稿に開                 | 関して、相応            | 5の費用を          |
| 支払うことを承請             | 诺します             |                         |                   |                |
| ・投稿者は、投稿             | 高された内容           | 及びこれに含ま                 | まれる知的則            | 摌権、            |
| (著作権法第21)            | 条ないし第28          | 8条に規定され                 | る権利も含く            | ら)その他          |
| の権利につき(貧             | 第三者に対し           | て再許諾する                  | 権利を含みる            | Eす。)、          |
| る不板連宮者に多             | 対し、無惧で<br>言いて判除ギ | 譲渡すること                  | を承諾します            | 「。たた           |
| ノ、投稿が別によ<br>明する知的財産# | EWる則际刀<br>毎その他の権 | イトフインに  <br> 利    美致けー? | 図当9 つ場で<br>定期閉投稿ま | 6、技術に<br>新に留保さ |
| います。                 |                  | PT-11 - #20120105 - 7   | 0,001803001916    |                |
|                      | 1                |                         |                   |                |
| トヨタアを通               | 端して書き込           | 込む                      |                   |                |
| 「上町王(近舟              |                  |                         |                   |                |

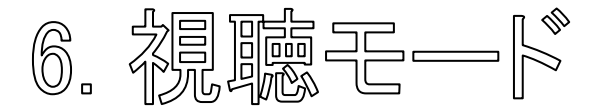

ACTは2種類の視聴モードを備えています。

# 6.1 <u>-</u>\_\_\_\_\_

ニュースモードは、短時間(5~10分程度)のニュース番組だけを自動的に選び出し、画面に映し 出す視聴モードです。

- ニュースモードの利用方法は以下の通りです。
- 1) ACT のモードをニュースモードに設定する。
- 2) ACT を最小化し、タスクトレイに格納する。
- 3) ACT がニュース番組の表示を始めたら、視聴する。

ACT がニュースモードに設定されているとき、短時間のニュース番組が開始されると、ACT は自動的 にタスクトレイからポップアップし、ニュース番組を放送している局を自動選局します。そして、ニュ ース番組が終了したとき、ACT は自動的に自身をタスクトレイにミニマイズ(最小化)します。

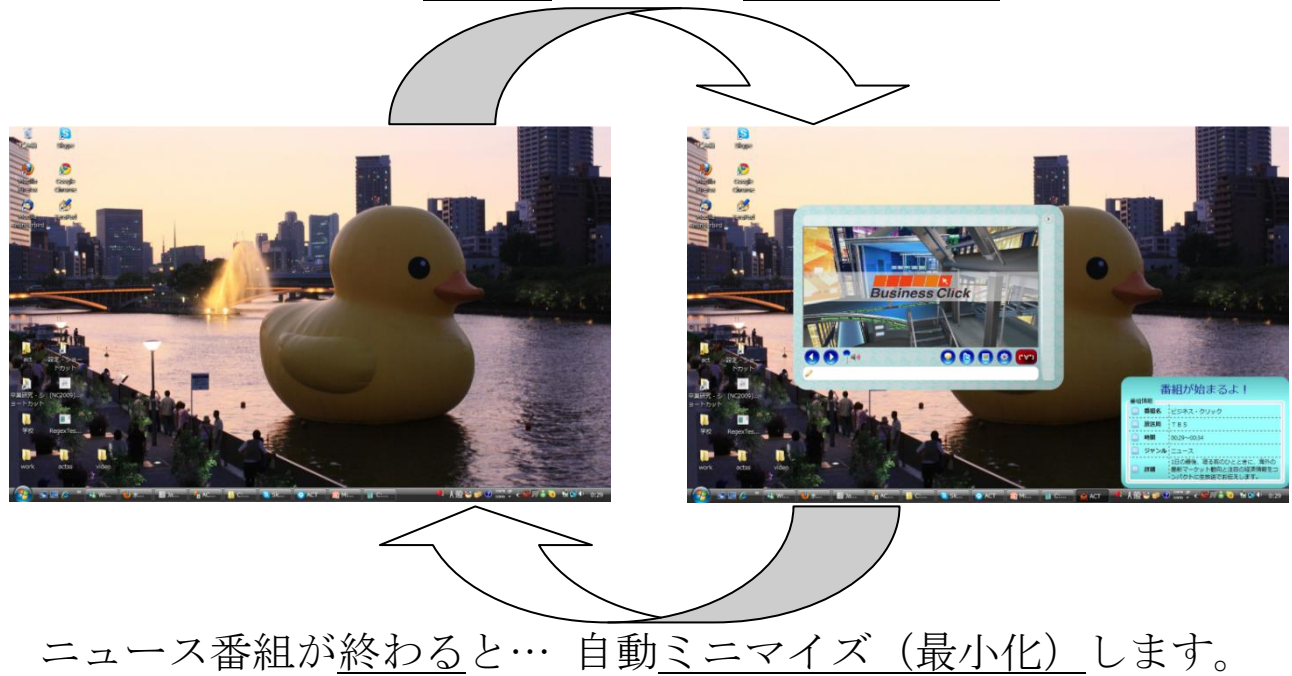

ニュース番組が始まると… 自動ポップアップします。

## 6.2 実況モード

実況モードでは,盛り上がっている放送局を自動的に探索し,盛り上がっている番組を自動的に提案 してくれる視聴モードです。

ACT は盛り上がっている番組を見つけ出すと,<u>視聴提案ポップアップ</u>を表示し,どこも盛り上がって ないことを検知すると,<u>最小化提案ポップアップ</u>を表示します。

☆視聴提案ポップアップ

視聴提案ポップアップの「見る!!」ボタンを クリックすると、ポップアップに表示されている 番組の放送局が自動的に選局され、盛り上がって いる番組をワンクリックで見ることができます。 一方、「…見ない」ボタンをクリックするか 20 秒放置すると、ポップアップを閉じることができ ます。

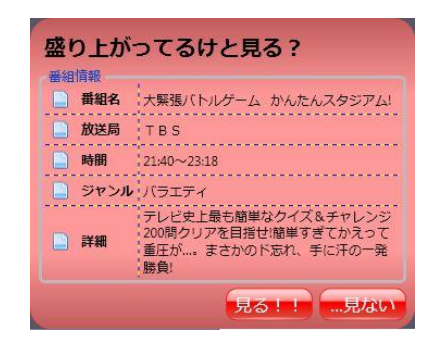

9 / 10

☆最小化提案ポップアップ

最小化提案ポップアップの「そうする」 ボタン をクリックすると, ACT をミニマイズすること ができます。一方,「まだ見る」 ボタンをクリッ クするか 20 秒放置すると, ポップアップを閉じ ることができます。

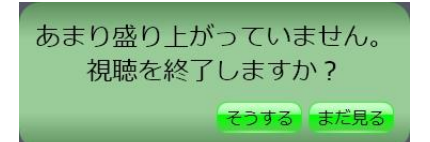

実況モードの利用方法は以下の通りです。

- 1) ACT のモードを実況モードに設定する。
- 2) ACT が盛り上がっている番組を視聴提案ウィンドウで提案してきたら,見る(/見ない)ボタンを クリックします。
- 3) ACT で番組の実況を楽しみます。

下図は実況時の様子です。

| E E E E E E E E E E E E                     | • | 961:渡る世間は名無しばかり 21:16:29<br>デジャヴュ             |
|---------------------------------------------|---|-----------------------------------------------|
| すげえええええええええええええええ                           |   | 962:渡る世間は名無しばかり 21:16:29<br>あれ?デジャブ??         |
| 本田△ごっつら <i>270,500にてわ</i> あああああある。<br>まっとるな |   | 963:渡る世間は名無しばかり21:16:29<br>ごっつぁんゴール…          |
|                                             |   | 965:渡る世間は名無しばかり 21:16:29<br>また本田ゴチゴールか        |
| のか                                          |   | 連かいいのか、ホシショニンクかいいの<br>964:渡る世間は名無しばかり21:16:29 |
| 令塔のほうが攻撃がスムーズ また本田ゴチゴ                       |   | 966:渡る世間は名無しばかり 21:16:30<br>ごっつあん(笑)          |
|                                             |   | 茸がいなくなった瞬間に(笑)                                |
|                                             |   |                                               |
| Ø.                                          |   | < <u> </u>                                    |